Реализованные обновления 3.0.56.22

# 1С:Общепит КОРП, редакция 3.0

70-papyer

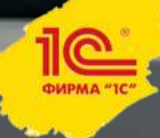

### Настройка учета документа «Рецептура»

На форму «Параметры учета общепита» добавлен флаг «Не готовить блюда и полуфабрикаты при отсутствии рецептуры».

| 🖕 🕤 Общепит, демонст                                                                                                    | грационная база (1С:Предприятие)                                                                                                    |
|----------------------------------------------------------------------------------------------------|----------------------------------------------------------------------------------------------------|
| 🗰 ★ 🗅 🔍                                                                                                    | ♠ Начальная страница Параметры учета общепита ×                                                                                                    |
| Главное                                                                                                    | 🗲 → ☆ Параметры учета общепита                                                                                                    |
| Общепит склады и<br>производство<br>Общепит продажи<br>Общепит Меркурий<br>Руководителю<br>Банк и касса<br>Продажи<br>Покупки | Записать и закрыть<br>Префикс штучного штрихкода: 20 ?<br>Префикс весового штрихкода: 0 ? Весовые<br>Гроизводство блюд<br>Статья затрат на производство блюд: Материальнь<br>Не использовать сезонные проценты:<br>Не готовить блюда и полуфабрикаты С<br>продукции» отсутствии рецептуры в<br>сокументе «Выпуск продукции» у блюда или<br>полуфабриката будет выводиться сообщение, что<br>рецептуры нет и провести документ невозможно. |
| Склад                                                                                                    | ✓ Рецептуры<br>Способ расчета рецептур: По актуальной рецептуре ▼                                                                                                    |
| ОС и НМА                                                                                                    | Основная единица измерения массы: Г Г Г Р<br>Единица измерения, в которой указывается весовой выход                                                                                                    |
| зарплата и кадры                                                                                                    | блюда в рецептуре. Обычно "грамм"                                                                                                    |

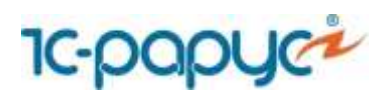

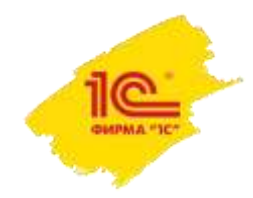

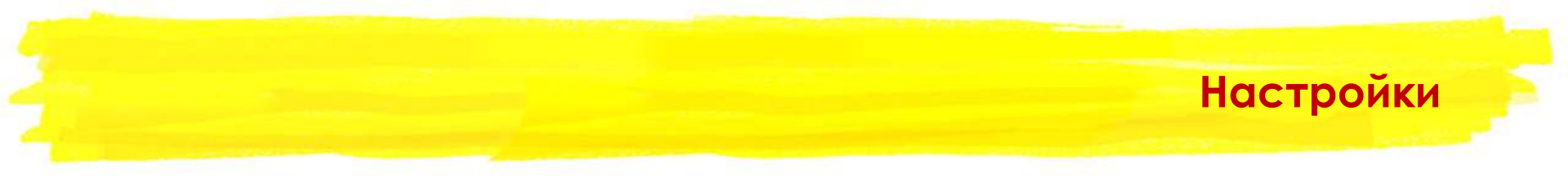

При установленном флаге, если в документе «Выпуск продукции» отсутствует рецептура у блюда, то документ будет позволять провести. Но данное блюдо не будут готовиться.

| Провести и а          | акрыть Запасать Провести 🖓 🐹            | Coa  | дать на ос | 0884464 +                        | 🔒 Nevani •     | E120006-0           |                                                                                                    |                                                                                                    |
|-----------------------|-----------------------------------------|------|------------|----------------------------------|----------------|---------------------|----------------------------------------------------------------------------------------------------|----------------------------------------------------------------------------------------------------|
| ыд опорации           | Вылуск продукции                        |      | Режим      | списания в пре                   | экаводство:    | По норме            | neen atama                                                                                                    | <ul> <li>A graduation of the second second seco</li></ul> |
| Іамер:                | OE00-000016 or: 27.12.2017 16.29.38 🖬 🐺 |      |            |                                  |                |                     | Данные                                                                                                    | и производства берупся из рицелтур.                                                                                                    |
| рганизация            | Общенит Сервис                          | - 1  | Percum     | использования                    | аналогов:      | Разрешить           |                                                                                                    | *                                                                                                    |
| юяад.                 | Основной склад                          | - 18 | Пригот     | еление загото                    | BOK:           | Нехватающие заготое | й                                                                                                    | •                                                                                                    |
| одразделение          | Kade "Toncronys"                        | - 0  | He work    | пьзовать сезо<br>ать остатии бен | нные проценты: | Разрешить недовл    | CONTRACTOR OF CONTRACTOR OF CONTRACTOR OF CONTRACTOR OF CONTRACTOR OF CONTRACTOR OF CONTRACTOR OF CONTRACTOR OF | × 🗋                                                                                                    |
| одразделение<br>вграт | Kaфe "Toncronys"                        | - d  | p]         | PID WLIDINA SH                   | ut na centre   |                     |                                                                                                    |                                                                                                    |
| татыя затрат:         | Материальные расходы                    | - 1  | 2          |                                  |                |                     |                                                                                                    |                                                                                                    |
| Товары (1)            | Произвадство Замены НДС                 |      |            |                                  |                |                     |                                                                                                    |                                                                                                    |
| Добаемть              | 🔹 🔹 Подбор Изменить 🖭 🐘 🕅               | Доб  | авить по ш | триоскоду                        |                |                     |                                                                                                    |                                                                                                    |
| 16                    | Номенилатура                            |      |            | Единица                          | ĸ              | Количество          |                                                                                                    | Peujennypa                                                                                                    |
| 1                     | Картофельное Пюре с Котлетой            |      |            | nop                              | 1,000000       |                     | 1,000                                                                                                    |                                                                                                    |
|                       |                                         |      |            |                                  |                |                     |                                                                                                    |                                                                                                    |
|                       |                                         |      |            |                                  |                |                     |                                                                                                    |                                                                                                    |
|                       |                                         |      |            |                                  |                |                     |                                                                                                    |                                                                                                    |

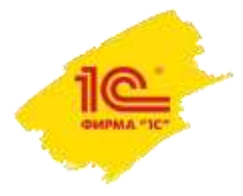

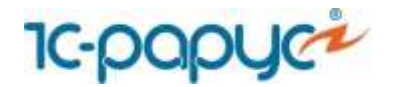

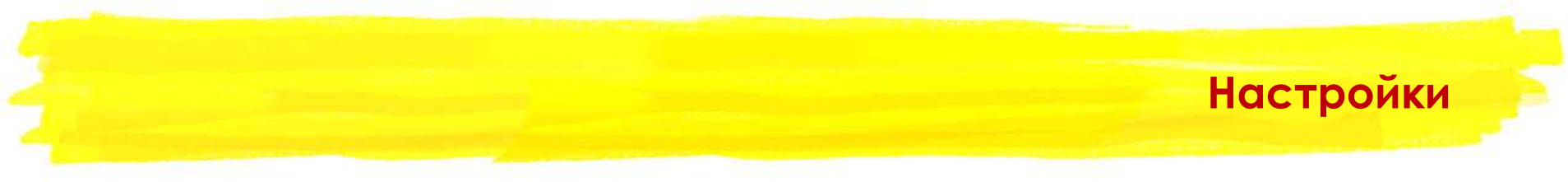

Соответственно не будет заполняться закладка «Производство» и будут отсутствовать движения по соответствующим регистрам.

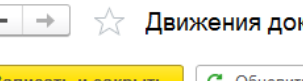

🖉 Движения документа: Выпуск продукции ОБ00-000016 от 27.12.2017 16:29:38

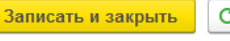

ть С Обновить

Ручная корректировка (разрешает редактирование движений документа)

| 600 | Количество | Единная К. | Pagenrypa | 3aronosca | Andarante. | ± 4 3a    | nomme.   |               |       |      | Euje |
|-----|------------|------------|-----------|-----------|------------|-----------|----------|---------------|-------|------|------|
|     |            |            |           |           | N          | Имрадинит | Едница К | Centrenalit % | Норма | Факт |      |
|     |            |            |           |           |            |           |          |               |       |      |      |
|     |            |            |           |           |            |           |          |               |       |      |      |
|     |            |            |           |           |            |           |          |               |       |      |      |
|     |            |            |           |           |            |           |          |               |       |      |      |
|     |            |            |           |           |            |           |          |               |       |      |      |
|     |            |            |           |           |            |           |          |               |       |      |      |
|     |            |            |           |           |            |           |          |               |       |      |      |
|     |            |            |           |           |            |           |          |               |       |      |      |

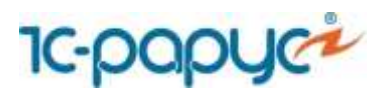

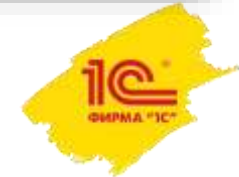

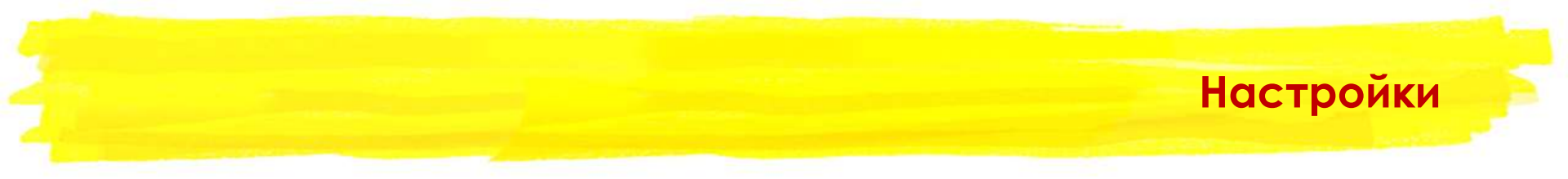

При установленном флаге, если в документе «Выпуск продукции» отсутствует рецептура у автопередела, то данный автопередел будет вести себя как ингредиент.

На примере показана рецептура блюда «Картофельное Пюре с Котлетой», в состав которого входит автопередел «Котлета», но рецептура у него не определена.

| THEORE M.                                                       | закрыть                                            | Banacara.                                                                                              | NE O            | радать на осн                                     | юкания +                           | •                       | <ul> <li>B.Be</li> </ul>                               | same +                             |                                      |                   |                         |                            |                                         |                 |       |                            |           | Euje -        |
|-----------------------------------------------------------------|----------------------------------------------------|----------------------------------------------------------------------------------------------------|-----------------|---------------------------------------------------|------------------------------------|-------------------------|--------------------------------------------------------|------------------------------------|--------------------------------------|-------------------|-------------------------|----------------------------|-----------------------------------------|-----------------|-------|----------------------------|-----------|---------------|
| ouebarlar.                                                      | Tpur                                               | (2008))                                                                                                |                 |                                                   |                                    | +                       | Действует с                                            | 12                                 | 11 2017 0 0                          | (= n¢             | 10                      |                            |                                         |                 |       |                            |           |               |
| ip:                                                             | 0600                                               | 0-000021 ar                                                                                            | 12.11.2017      | 12:00:01                                          | =                                  |                         | Составления                                            | 4 E                                | 1,000                                | Ш Едини           | nya (i                  | op - K. 1,000.             |                                         |                 |       |                            |           |               |
| evesaujin:                                                      | Обще                                               | целит Сервис                                                                                           |                 |                                                   |                                    | + Ø                     | Выход для п                                            | 89am                               |                                      | Buony             | а.т. []                 | 0,000 2                    |                                         |                 |       |                            |           |               |
| нклатура.                                                       | Карто                                              | гофельное Пюре с К                                                                                     | (omenoù         |                                                   |                                    | + @                     | Цена блюда                                             |                                    |                                      | 0.00 Сумия        | а предажи               | 0.00                       | 2                                       |                 |       |                            |           |               |
| -                                                               |                                                    |                                                                                                    |                 |                                                   |                                    |                         |                                                        |                                    |                                      |                   |                         |                            |                                         |                 |       |                            |           |               |
| Perstauti Abe                                                   | ×                                                  |                                                                                                    |                 |                                                   |                                    |                         |                                                        |                                    |                                      |                   |                         |                            |                                         |                 |       |                            |           |               |
| азделение<br>рефинура                                           | n npara                                            |                                                                                                    | nogowigene-     | attra                                             |                                    |                         |                                                        |                                    |                                      |                   |                         |                            |                                         |                 |       |                            |           |               |
| азделение<br>ары (4)                                            | т. <u>приго</u><br>Технапо                         | orosnewe so pcex i                                                                                     | Oprawon         | entranieckare to                                  | oxasatene                          | Хуванск                 | ознергетичес                                           | нне хирак                          | теристики                            |                   |                         |                            |                                         |                 |       |                            |           |               |
| реципура<br>азделение<br>ары (4) 📗<br>Іобавить                  | Texnano                                            | отовление со розки<br>отих приготобления<br>• • Подбор                                                 | Opravon         | ания<br>ептические за<br>строки диано             | ckasatenii<br>XIII                 | Химина                  | о знергетичес<br>ь рецептуры                           | ane xapac                          | геристики<br>Пр. С. Об               | овить цины        |                         |                            |                                         |                 |       |                            |           | Eur           |
| азделение<br>ары (4)                                            | Texnano                                            | ополнение во релеки<br>опие приготорления<br>• • Подбор<br>Наменклатура                                | Oprawon<br>Beog | ания<br>ептические тя<br>строки диано<br>Б        | оказатели<br>хом []                | Хнинс                   | о знергетичес<br>о знергетичес                         | ure xapac<br>) 🕒 (                 | теристики<br>В С Об<br>при XO Н      | авить цены<br>по  | ]                       | Egunna                     | K.                                      | % логерь при ГО | Выход |                            | Рецептура | Euge          |
| рецитура<br>азделение<br>ары (4)<br>обавить<br>/<br>1           | Texnano                                            | ополении од рока и<br>ополении ориготоблении<br>• • Подбор<br>Номенклитура<br>картоцика                | Opravon<br>Beog | attra<br>entraveciane ta<br>criptica dirano<br>Bi | okasatetnii<br>XTON      <br>PYTTO | Химис                   | о-энергетичес<br>ь рецептуры<br>0,400                  | nne xapar<br>) 🕒 (<br>% nareps t   | гернстини<br>В С Об<br>при XO Н      | авать цены<br>по  | 0,40                    | Единница<br>0 мг           | IC.<br>1,00000                          | % потерь при ГО | Выход | 0.400                      | Рнциптури | Cnut          |
| рекратура<br>азделение<br>ары (4)   <br>(обашать<br>V<br>1<br>2 | r nparo<br>Texaano<br>Texa                         | опреление од розе и<br>опие ориготоблении<br>Ф Подбор<br>Наменклатура<br>картодка<br>Молоко            | Coprandition    | анта<br>ептемеские за<br>строки диало<br>В        | оказатели<br>хом ] [ ]<br>рутте    | Химина                  | о-энергетичес<br>ь рецептуры<br>0,400<br>0,100         | nne xapar<br>) 🕒 (<br>% nareps t   | теристики<br>Пр. С об<br>три XO – Н  | аваль фани        | 0.40                    | Egunaya<br>Me<br>D m       | IK.<br>1,000000<br>1,000000             | % логерь пре ГО | Вылод | 0.400                      | Рицептури | Cney          |
| алделение<br>ары (4) []<br>[обавить<br>N<br>1<br>2<br>3         | r npurre<br>Texesano<br>T<br>T<br>T<br>T<br>T<br>c | оповление во розк л<br>опие ориготобления<br>• • Подбер<br>Наненклитура<br>нартоцька<br>Молоко<br>Соль | Derason         | анта<br>ептические та<br>строки диапо<br>Би       | сказатели<br>хтом []]<br>футте     | Химинс<br>Проверит<br>0 | о энерготичес<br>ь рецяттуры<br>0,600<br>0,100<br>0000 | nne xapax<br>) [h] (<br>% nareps t | repectieus<br>Illa C 06<br>Iger XO H | овить цены<br>гто | 0,40<br>0,10<br>0,01000 | Epinnaus<br>or<br>or<br>or | IX:<br>1,000000<br>1,000000<br>1,000000 | % логерь при ГО | Βωταρ | 0.400<br>0.100<br>0.010010 | Рецептура | Euro<br>Cross |

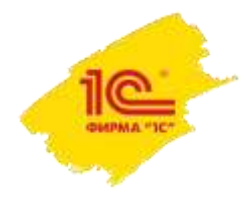

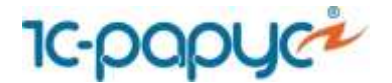

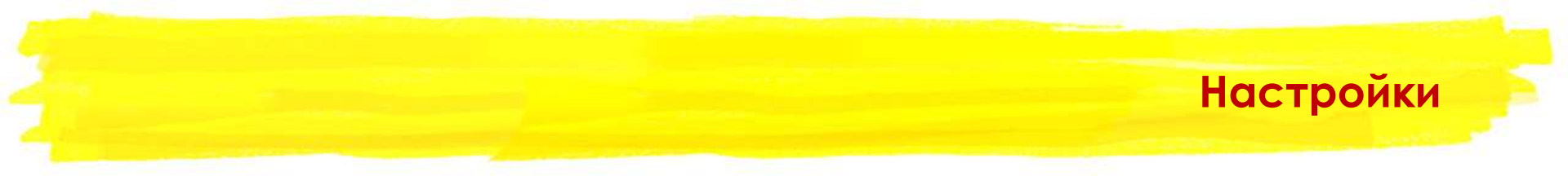

#### На закладке «Производство» автопередел «Котлета», списывается как ингредиент.

| Наповеськ и за                                                      | Записать Записать                                                                            | Провести             | Rev            | Course                                           | ть на основания +             | 🖯 Печаль -   |                              |                                                    |                                       |                                        |              |                                  |      | Euge -                  |
|---------------------------------------------------------------------|----------------------------------------------------------------------------------------------|----------------------|----------------|--------------------------------------------------|-------------------------------|--------------|------------------------------|----------------------------------------------------|---------------------------------------|----------------------------------------|--------------|----------------------------------|------|-------------------------|
| nt ousbartine                                                       | Вылуск продукции                                                                             |                      |                | •                                                | Режим списания в про          | 13802(191)   | По норые                     |                                                    |                                       | - ?                                    |              |                                  |      |                         |
| шер                                                                 | 0600-000015 ar 27                                                                            | 12 2017 16:29        | 38 🗖           | 115                                              |                               |              |                              | Дляные произ                                       | нодства Беругся на рес                | teurhti.                               |              |                                  |      |                         |
| ганазация:                                                          | Общения Сервис                                                                               |                      |                | - Ø                                              | Режим использования в         | аналогоя.    | Faspeciants                  |                                                    |                                       | +                                      |              |                                  |      |                         |
| niųs.                                                               | Основной склад                                                                               |                      |                | · (2                                             | Приготовление заготово        | DE           | Рієкватающие зап             | говка                                              |                                       | -                                      |              |                                  |      |                         |
| драздальние                                                         | Основной оклад - 0 Не использова<br>ценны Кафе "Токстопуз" - 0                               |                      |                |                                                  | Не использовать сезон         | ные проценты | Разрешить не                 | овложник []                                        |                                       |                                        |              |                                  |      |                         |
| All and and and and and and and and and and                         |                                                                                              |                      |                |                                                  | Mastrumphi, or consist france | 0 HE CENDAR  |                              |                                                    |                                       |                                        |              |                                  |      |                         |
| par.                                                                | Kape "Tencronys"                                                                             |                      |                | * Ø                                              |                               | in complete  | 1.2                          |                                                    |                                       |                                        |              |                                  |      |                         |
| par.<br>nue sarpar                                                  | Кафи "Тапстопуз"<br>Материальные расходы                                                     | unc                  |                | * 67<br>- 0                                      |                               |              | 0                            |                                                    |                                       |                                        |              |                                  |      |                         |
| дрозделение<br>трат.<br>чтых запрат.<br>блады (1) Пр<br>Блюдо       | Кафе "Танстотуз"<br>Материальные расходы<br>Троизводство (4) Заменны<br>Количество           | ндс                  | диница         | * 87                                             | Рецатура                      | Заготока     | . Astasırı.                  |                                                    | Заполнять                             |                                        |              |                                  |      | Em                      |
| арозделение<br>рат.<br>пын запрат.<br>Блюдо<br>Картофельно          | Кафе "Такстотуз"<br>Материальные расходы<br>Транзводство (4) Займны<br>Количество<br>ое Пю.  | ндс<br>Е<br>1,000. п | днинца<br>ар   | (+ 0)<br>(+ 0)<br>K<br>1.000000                  | Рецетура<br>Рецетура ОБ00     | Заготовка    | Astoon.                      | фф.<br>Инградиент                                  | Заполнять<br>Единнца                  | K.                                     | Centrenail % | Нармя                            | Фант | Em                      |
| ародоление<br>рат.<br>пъл заграт.<br>Влюдо<br>Картофельно           | Кафе "Такстотуз"<br>Материальные расходы<br>Транзводство (4) Займны<br>Количество<br>ое Пю.  | HD)C<br>E<br>1,000 9 | generate<br>ap | (+ (2)<br>(- (2)<br>K.<br>1.003000               | Рецетура<br>Рецетура ОБ00-    | Заготочка    | Actours.                     | Ф Ф<br>Инградиент<br>картошка                      | Зрпотнить<br>Едлиница<br>кг           | Б.<br>1.000000                         | Селлиный %   | Нормя<br>0,400                   | Øæn  | 0.400                   |
| ародоленно<br>рат.<br>альй затрат.<br>Блюдо<br>Блюдо<br>Картофельно | Кафе "Такстотуз"<br>Материальные росходы<br>Троизводство (4) Закены<br>Количество<br>ое Пю.  | НДС<br>Е<br>1,000 п  | длинца<br>ар   | (+ (2)<br>(- (2)<br>K<br>1.000000                | Рецептура<br>Рецептура ОБ00-  | Заготния     | Astasını<br>N<br>1<br>2      | ф ф<br>Инградиент<br>каргошка<br>Колнета           | Запотнять<br>Едлиница<br>яг<br>шт     | F.<br>1.000000<br>1.000000             | Centernal %  | Hopsen<br>0,400<br>1,000         | Фант | 0.400<br>1.500          |
| ародоленно раг.<br>пий запрат (1) Пр<br>Блюдо<br>Картофельно        | Кафе "Такстотуз"<br>Материальные расходы<br>Тракаводство (4) Зайенны<br>Количество<br>ое Пю. | HQC<br>E<br>1,000 m  | диница<br>ар   | (* 18 <sup>7</sup> )<br>(* 12)<br>K.<br>1.000000 | Рецептура<br>Рецептура ОБ00   | Заготочка    | Astasını<br>N<br>1<br>2<br>3 | ф Ф<br>Инградиент<br>картошка<br>Коллета<br>Молоко | Зрлогнить<br>Едоница<br>кг<br>шт<br>7 | F.<br>1.000000<br>1.000000<br>1.000000 | Centernal %  | Нормя<br>0,400<br>1,000<br>0,100 | Фант | 0.400<br>1.900<br>0.100 |

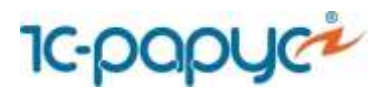

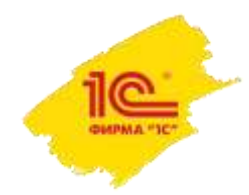

### Отчет «Остатки ЕГАИС»

Добавлен отчет «Остатки ЕГАИС», позволяющий сравнить учетное количество на складах и по регистрам ЕГАИС.

| P 2 * 1                                                                                                    |                                      |                                      |                                       |
|----------------------------------------------------------------------------------------------------|--------------------------------------|--------------------------------------|---------------------------------------|
| Пишное                                                                                                    |                                      |                                      |                                       |
| Общения силалы и                                                                                                    | Производство                         | Обмены                               | Стандартные отчеты                    |
| производство                                                                                                    | Акты проработка                      | Загрузка рецептур                    | Оборотно-сыльдован ведомость          |
| Oficient monates                                                                                                    | Рецептуры                            | 3arpyska c calina FoodCOST           | Шахматная ведомость                   |
|                                                                                                    | Вылуски продукции                    |                                      | Оборотно-сальдовая ведомость по счету |
| Offigener Mepsypeil                                                                                                    | Раздалия/Разукомплектации            | ELANC                                | Обароты счета                         |
| Руководително                                                                                                    | Cracawa cregol                       | Настройки обмена с ЕГАИС             | Avanid Overa                          |
| -                                                                                                    | Заказы банкета                       | Входящие ТТН                         | Карточка счета                        |
| ранк и касса                                                                                                    |                                      | Исходящие ТТН                        | Анализ субконто                       |
| Тродажи                                                                                                    | Склад                                | Классификатор алкогольной продукции  | Обароты между субернти                |
| loevnee                                                                                                    | Поступляния (акты, накладные)        | Соответствие номенилатуры ЕГАИС      | Карточка субконто                     |
| and the second second se | Перемещение товаров                  | Классификатор организаций            | Сводные проводян                      |
| Склад                                                                                                    | Инвентаризация товаров               | Акты постановки на баланс            | Отчет по проводкам                    |
| povosogcreo                                                                                                    | Оприходования товаров                | Анты списания                        | Главная онев                          |
| no - Later                                                                                                    | Списание товаров                     | Остатки                              |                                       |
| AP N LINNE                                                                                                    |                                      | Передачи в регистр №2                | Складские и производственные отче-    |
| Зарллата и кадры                                                                                                    | Справочники и настройки              | Возвраты на репистра №2              | Поступление товаров                   |
| Drepage                                                                                                    | Склады                               | Добавление новой продукции в ЕГАИС   | Остатов и обороты ТМЦ                 |
|                                                                                                    | Номенлатура                          | Отчет о проезводстве продукции ЕГАИС | Octation TML                          |
| Отчеты                                                                                                    | Номенилатурные пруппы                | TTH EFAMC (axognupe)                 | Анализ выпуска продукция              |
| Справочники                                                                                                    | Химино-энергетические карактеристики |                                      | Калькуляции за период                 |
|                                                                                                    | Группы ХЭХ                           |                                      | Coctas peqentyp                       |
| straume the possime                                                                                                    | ХЭХ для печати                       |                                      | Расход стаций                         |
|                                                                                                    | Модификаторы                         |                                      | Ведомость остаткое продуктое          |
|                                                                                                    | Наборы модификаторов                 |                                      | Заборный лист                         |
|                                                                                                    | Модификаторы номенилатуры            |                                      | Контрольный расчет раскода продуктов  |
|                                                                                                    |                                      |                                      | Paricos ponavitos                     |
|                                                                                                    |                                      |                                      | Octamos EFAI/KC                       |
|                                                                                                    |                                      |                                      | Настройки                             |
|                                                                                                    |                                      |                                      | Папематон учата общелита              |

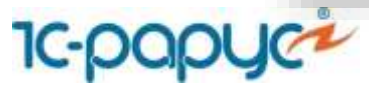

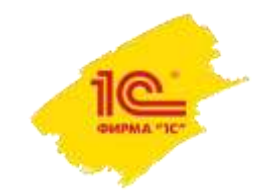

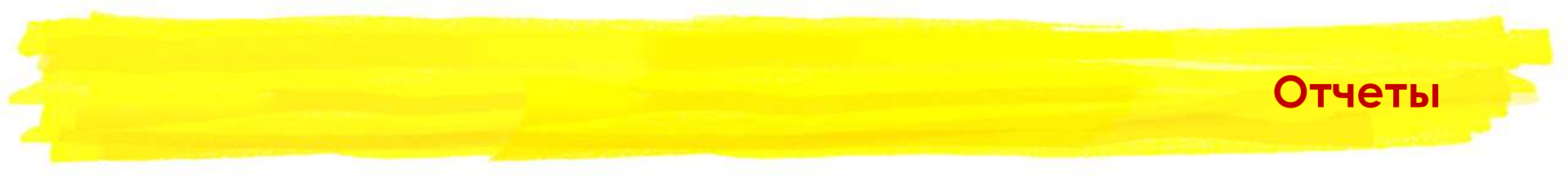

Отчет выводит следующие показатели:

- Алкогольная продукция ЕГАИС, Код алкогольной продукции;
- Номенклатура, Код номенклатуры;
- Количество ЕГАИС по регистру 1/ Количество ЕГАИС по регистру 2;
- Итого суммарное количество по обоим регистрам;
- Количество учетное количество на складах организации;
- Разница разница между суммарным количеством по регистрам ЕГАИС и учетным количеством.

| рор |                                             |            |            |            |       |          |
|-----|---------------------------------------------|------------|------------|------------|-------|----------|
|     | мировать Показать настройки Печать 🗵        |            |            |            |       |          |
|     | Общепит сервис<br>Остатки ЕГАИС на 28.12.17 |            |            |            |       |          |
|     | Сортировка: Номенклатура По возрастанию     |            |            |            |       |          |
|     | Алкогольная продукция ЕГАИС                 | Количество | Количество | Количество | Итого | Разница  |
|     | Кол апкогольной продукции                   | учетное    | ЕГАИС по   | ЕГАИС по   |       | . comqu  |
|     | Код номенклатуры                            |            | регистру 1 | регистру 2 |       |          |
|     | Номенклатура                                | _          |            |            |       |          |
|     | riomonidary pa                              | 222 749    |            |            |       | -222 749 |
|     |                                             | 222,749    |            |            |       | -222.749 |
|     | 00-0000115                                  | 147.5      |            |            |       | -147.5   |
| Т   | Пиво светлое Студёное, 50 л                 | 147,5      | j          |            |       | -147,5   |
| Ē   | 00-00000116                                 | 7,5        |            |            |       | -7,5     |
|     | Пиво светлое "Южный город", 0,5             | 7,5        | i          |            |       | -7,5     |
| Ē   | 00-00000117                                 | 8          |            |            |       | -8       |
|     | Пиво "34" светлое, 0,5                      | 8          |            |            |       | -8       |
| ē.  | 00-0000118                                  | 0,989      |            |            |       | -0,989   |
|     | Ликёр Кюрасао Блю                           | 0,989      |            |            |       | -0,989   |
| Ę   | 00-00000119                                 | 11,9       |            |            |       | -11,9    |
|     | Вино столовое сухое красное "Саперави"      | 11,9       |            |            |       | -11,9    |
| P   | 00-0000123                                  | 11,9       |            |            |       | -11,9    |
|     | Винный напиток "Пино-гри Ай-Даниль"         | 11,9       |            |            |       | -11,9    |
| P   | 00-0000204                                  | 0,96       |            |            |       | -0,96    |
|     | Водка Ай Спирит                             | 0,96       |            |            |       | -0,96    |
| ę.  | 00-0000211                                  | 27         | ·          |            |       | -27      |
|     | Пиво светлое "Риск"                         | 27         |            |            |       | -27      |
|     | 00-0000212                                  | 7          |            |            |       | -7       |

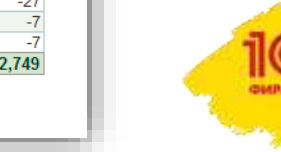

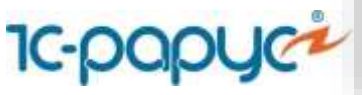

## Блок обмена с ФГИС «Меркурий»

В интерфейсе объекты ФГИС «Меркурий» представлены справочниками, документами и фоновыми заданиями в подсистеме «Общепит Меркурий».

| 🤨 🕤 Общепит, демонстр | ационная база (1С:Предприятие)                                      |                              |
|-----------------------|---------------------------------------------------------------------|------------------------------|
| III * B Q             |                                                                     |                              |
| Глариоо               |                                                                     |                              |
| Павное                | Документы                                                           | Настройки                    |
| Общепит склады и      |                                                                     | Настройки констант Меркурия  |
| производство          | Маркурии. Вод                                                       | Меркурий Транспортные молули |
| Общепит продажи       | меркурии. Гашение входящих вод                                      | Пользователи                 |
| Общепит Меркурий      | НСИ                                                                 |                              |
| Руководителю          | Меркурий. Типы продукции (уровень 1)                                | См. также                    |
| Farmer                | Меркурий. Продукция (уровень 2)                                     | Меркурий. Заявки             |
| ранк и касса          | Меркурий. Виды продукции (уровень 3)                                |                              |
| Продажи               | Меркурий. Продукция (номенклатура) производителя (уровень 4)        |                              |
| Покупки               | Меркурий. Хозяйствующие субъекты                                    |                              |
| Current C             | Меркурий. Предприятия                                               |                              |
| Склад                 | Меркурий. Соответствие номенклатуры                                 |                              |
| Производство          | Меркурий. Связь с хоз. субъектом                                    |                              |
| ОС и НМА              | Меркурий. Единицы измерения                                         |                              |
| 2                     | Меркурий. Упаковки                                                  |                              |
| Зарплата и кадры      | Меркурий. Транспортные средства                                     |                              |
| Операции              | Меркурий. Назначения груза                                          |                              |
| Отчеты                | Меркурий. Благополучие местности                                    |                              |
|                       | Меркурий. Страны                                                    |                              |
| Справочники           | Меркурий. Регионы                                                   |                              |
| Администрирование     | Меркурии. Общероссийский классификатор организационно-правовых форм |                              |
|                       |                                                                     |                              |

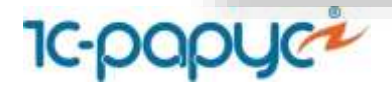

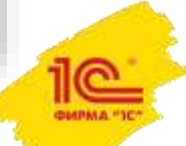

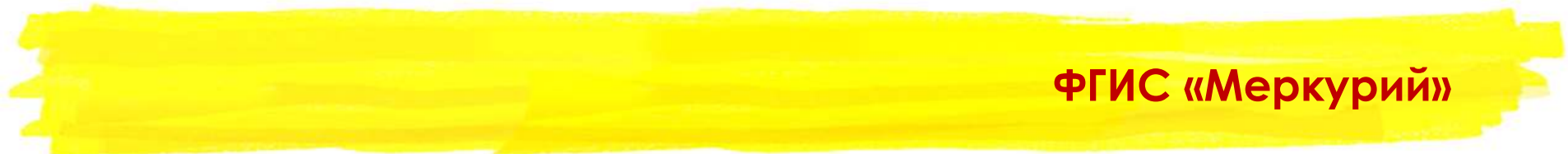

Для работы с ФГИС «Меркурий» необходимо выполнить два обязательных шага:

1. Заполнить необходимые реквизиты на форме транспортного модуля, которые выдаются при регистрации в ФГИС «Меркурий».

| <ul> <li>ТЕСТ (Меркурий. Транспортные мо,</li> </ul> | дули) (1С:Предприятие)                        | 😂 🔝 🛐 M M+ M- 🗆 🗙          |
|------------------------------------------------------|-----------------------------------------------|----------------------------|
| ТЕСТ (Меркурий. Тран                                 | спортные модули)                              |                            |
| Основное Меркурий. Заявки                            |                                               |                            |
| Записать и закрыть За                                | писать                                        | Еще 🗸                      |
| Наименование:                                        | TECT                                          |                            |
| Ключ:                                                | NDA2ZjEyNzMtZjl4OC00ZWQ5LTg3YTAtZTBiZjViNj    | k3YjhjN2RhMjRiZjktNWNiZi00 |
| Имя сервиса:                                         | Сервис хозяйствующих субъектов (mercury-g2b.s | service) 🔹                 |
| Логин:                                               | admin01 Пароль: UT6                           | 9lg6914A                   |
| Версия:                                              | 1.* 🔹 Тестовый: 🗹                             |                            |
| Идентификатор в реестре РСХН:                        | 7da24bf9-5cbf-4e5a-a272-ffa7bca0975b          |                            |
| Хоз субъект:                                         | ОБЩЕСТВО С ОГРАНИЧЕННОЙ ОТВЕТСТВЕНН           | ОСТЫ - 🗗 Получить          |
| Предприятие:                                         | 000 "TECT"                                    | <b>.</b> □                 |
|                                                      |                                               |                            |

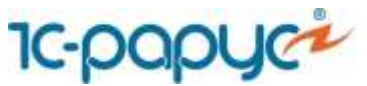

2. Заполнить данные в карточке пользователя на закладке «Меркурий», которые необходимы для подключения к личному кабинету ФГИС «Меркурий».

| Записать и зак                      | рыть         | Записать Пр     | ава доступа |          |   |   |                  |
|-------------------------------------|--------------|-----------------|-------------|----------|---|---|------------------|
| олное имя:                          | Абдулов Юри  | ій Владимирович |             |          |   |   | Недействителен ? |
| изическое лицо:                     |              |                 |             |          | • | Ŀ |                  |
| одразделение:                       |              |                 |             |          | • | Ŀ |                  |
| 🛿 Вход в програм                    | му разрешен  | Установить огра | ничение     |          |   |   |                  |
| Иользователь с                      | ронт-офиса   |                 |             |          |   |   |                  |
| Главное Адре                        | са, телефоны | Комментарий     | Фронт-офис  | Меркурий |   |   |                  |
| Логин:                              | admin_       | 94994           |             |          |   |   |                  |
| Пароль:                             | Frt854d      | 8e5             |             |          |   |   |                  |
| ¢140                                |              |                 |             |          |   |   |                  |
| ФИО вет. врача:                     | рача:        |                 |             |          |   |   |                  |
| ФИО вет. врача:<br>Должность вет. в |              |                 |             |          |   |   |                  |

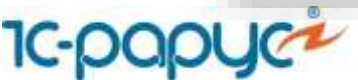

#### ФГИС «Меркурий»

В конфигурации на данный момент реализована работа с двумя документами:

• Ветеринарно-сопроводительный документ (ВСД)

| Записить и захры  | иты, Записать Создать на основании - Оформить Погасить ВСД                                  |         |                               |               |                      |                        |            | Euge - |
|-------------------|---------------------------------------------------------------------------------------------|---------|-------------------------------|---------------|----------------------|------------------------|------------|--------|
| вид операции В    | ходящий ВСД                                                                                 | +       | yocompanym                    | m             |                      |                        |            | 11-11- |
| бомер: 00         | 000000103 or 28.12.2017 13.48.56                                                            | Хаз     | <ol> <li>cytiseet;</li> </ol> | общество с ог | ПРАНИЧЕННОЙ ОТВЕТС   | ТВЕННОСТЬЮ "10-РАРУС С | ME MOCKBA. | * #    |
| (дентификатор:    |                                                                                             | nei nei | едприятие:                    | 000 "TEC1"    |                      |                        |            | * [#   |
| организация. 10   | C-Cen.                                                                                      | - @ Xas | з субъект                     | OBUECTEO C OF | ГРАНИЧЕННОЙ ОТВЕТС   | твенностью "тс-рарус с | ME-MOCKEA* | * #    |
| logpasgeneiwe 1   |                                                                                             | - @ Пр  | калриятие                     | 000 "Tect 2"  |                      |                        |            | • Đ    |
| онпрагент.        |                                                                                             | - & Cra | aryc.                         | Оформлен      | • ] 3aq              | ur: 🗋                  |            |        |
| Продукция Трано   | спортировка ВСД Маровровка                                                                  |         |                               |               |                      |                        |            |        |
| Βια πρόχγετα      | цитское питание в ассортименте с содиржанием 50% и более измпонентое животного происхождени |         |                               | - <i>P</i>    | Количество           | 15,000 🖽               | बा         | - 6    |
| Продунт           | тестовая                                                                                    |         |                               | * B           | Улаковки:            | 0,000 [11]             |            | • Ø    |
| Производитель     | 000 'TECI'                                                                                  |         |                               | * 19          | Страна происхаждения | Российская Федерация   |            | · 0    |
| Роль производитит | я Пронзводиталь продукции                                                                   |         |                               | -             |                      |                        |            |        |
| Дата выработоя:   | 17.12.2017 🗇 no 💷 🛱                                                                         |         |                               |               | Скоропортящаяся      |                        |            |        |
| Срок годности     | 21 12:2017                                                                                  |         |                               |               | Некачественный       | <sup>a</sup>           |            |        |

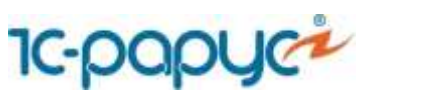

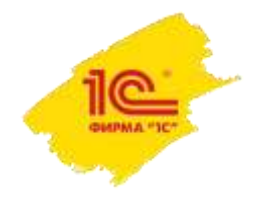

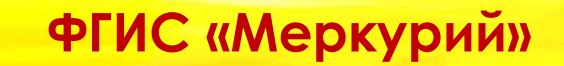

#### • Гашение Ветеринарно-сопроводительного документа

| (← )→] ☆ Me                                                                                         | окурий. Гашение входящих ВСД 0000000185 от 28.12.2017 1 | 19:11:03             |                                                                                                    | 2                |
|----------------------------------------------------------------------------------------------------|---------------------------------------------------------|----------------------|----------------------------------------------------------------------------------------------------|------------------|
| Записать и закрыть                                                                                  | Записать Погасить ВСД Получить ответы по заявкам        |                      |                                                                                                    | Еще -            |
| всд:                                                                                                | Меркурий, ВСД 000000103 от 28 12:2017 13:48:56          | • B Foysk            | (soothipeewitens                                                                                             |                  |
| Hennet                                                                                              | 0000000185 or: 28 12 2017 19 11 03                      | Xos                  | в субъект ОБЩЕСТВО С ОГРАНИЧЕННОЙ ОТВЕТСТВЕННОСТЬЮ "1С-РАРУС СМБ МОСКВА"                                     | - g1             |
| roome.                                                                                              | 00. 28.12.2017 19.11.02 [8]                             |                      | ovgnpanne: 000 "TECT"                                                                                        | * 6 <sup>1</sup> |
| Организация:                                                                                        | 1C-Cete                                                 | * <sup>19</sup> Груж | узапалучитеть                                                                                                |                  |
| Подразделение компании.                                                                             | 1                                                       | * @ X03.             | а. субъект: ОБЩЕСТВО С ОГРАНИЧЕННОЙ ОТВЕТСТВЕННОСТЬЮ "1C-РАРУС СМБ МОСКВА"                                   | - <u>6</u> 1     |
| Контранент                                                                                          |                                                         | - Ø Пред             | адприятие ООО "Тест 2"                                                                                       | * <i>6</i> 3     |
| Общию свядения Пр<br>Тип ТТН (пласкос)<br>Серия ТТН (1551<br>Номер ТТН (256<br>Дата ТТН: (17.12.201 | анспортировка Продукция Маркеровка                      |                      | Седин ВСД.         96445           Номер ВСД.         6565444           Дина ВСД.         17.12.2017.0.00.00 |                  |

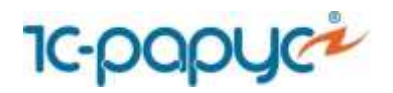

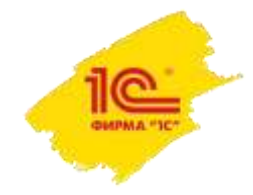

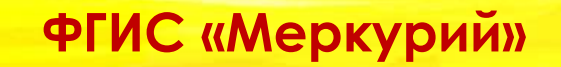

Фоновые задания настраивается из «Настройки констант Меркурия».

| едприятие)  |                                                           | M M+ 1           | ∦- □ >                                                                                         |
|-------------|-----------------------------------------------------------|------------------|------------------------------------------------------------------------------------------------|
| КИ          | _                                                         |                  |                                                                                                |
| Записать    |                                                           | Еще 🚽            | ?                                                                                              |
| иолчанию:   | TECT                                                      |                  | <b>.</b> ₽                                                                                     |
|             | ~                                                         |                  | ۲                                                                                              |
| ашение ВСД: |                                                           |                  | ۲                                                                                              |
|             | 0 ч.                                                      |                  |                                                                                                |
|             | едприятие)<br>ІКИ<br>Записать<br>иолчанию:<br>ашение ВСД: | едприятие) 🕞 📶 🕅 | едприятие) 🕒 🛅 М Мн М<br>IKИ<br>Записать Еще -<br>иолчанию: ТЕСТ<br>С<br>ашение ВСД: С<br>О ч. |

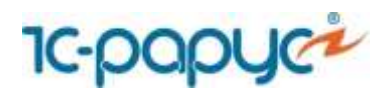

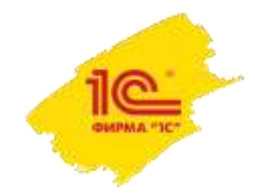